# **Two-Factor Authentication (2FA)**

Since now, access to the computing resources with 2FA is required.

All the computing services where the access with IPA is needed such as **HPC login system**, **Nextcloud**, **Confluence**, **Indico or the OpenStack Dashboard** need to access with the "**Password+OTP code**" (all in a row, without the "+" symbol).

The OTP code is a one-time password, also known as a dynamic password, used as a second authentication factor in addition to the commonly used username and password. It is only valid once, so even if an attacker manages to get hold of it, he/she cannot reuse it.

To enable this method in freeipa, must follow the next steps:

1. Install an App such as Authy or similar app for OTP generator (Google Authenticator or Microsoft Authenticator, FreeOTP, ... alternative apps page), to your Mobile Device.

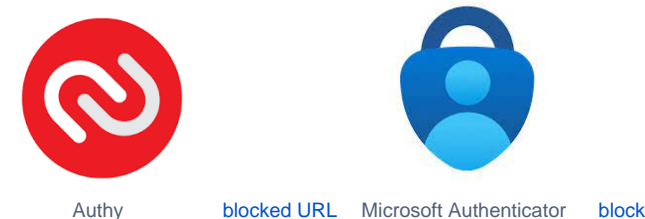

y blocked URL Microsoft Authenticator blocked URL blocked URL blocked URL blocked URL

This application will give us the OTP codes generated through the token created, this code will change every 30sg and will be valid only once.

Note: RSA authenticator (SecurID) application gives some problems.

# 2. Login as usual at IFCA Auth System (https://auth01.ifca.es or https://auth02.ifca.es) using your credentials (User / Password)

| freeIPA<br>sambare and surgering to the |       |                      |
|-----------------------------------------|-------|----------------------|
| Username                                |       |                      |
| Password                                | ••••• |                      |
|                                         |       | Sync OTP Token Login |

2. This is your user area

| 🍿 freelPA                 |                         | 4         |
|---------------------------|-------------------------|-----------|
| Users OTP Tokens          |                         |           |
| User: coviz               |                         |           |
| 🗘 Refresh 🖒 Revert 🖾 Save |                         |           |
| Identity Settings         | Contact                 |           |
| Job Title                 | Email address           |           |
| First name *              | Telephone Number        | 942200969 |
| Last name *               | Pager Number            |           |
| Full name *               | Mobile Telephone Number |           |
| Display name              | Fax Number              |           |
| Initials                  |                         |           |
| Car License               |                         |           |

#### 3. As a user, access to the token area

| 🍿 freeIPA               |              |
|-------------------------|--------------|
| Users OTP Tokens        |              |
|                         |              |
| User: chuiz             |              |
| C Refresh C Revert Save |              |
| Identity Settings       |              |
| Job Title               | Connig sting |
| First name *            |              |

# 4. As a user, add the OTP token.

| 🕸 freeIPA        |       |        |             | * <b>***</b> ** |
|------------------|-------|--------|-------------|-----------------|
| Users OTP Tokens |       |        |             |                 |
| OTP Tokens       |       |        |             |                 |
| Unique ID        | Owner | Status | Description |                 |
|                  |       |        |             |                 |
|                  |       |        |             |                 |
|                  |       |        |             |                 |

5. Add the new token and you will generate the QR code that you will have to scan with your chosen mobile device App (Section 1 - Install an App)

| Add OTP Token    |                                            | ×   |
|------------------|--------------------------------------------|-----|
| Туре             | ⊙ Time-based (TOTP) ○ Counter-based (HOTP) |     |
| Description      | OTP token for IFCA services                |     |
| * Required field |                                            |     |
|                  | Add Add and Add Another Add and Edit Cano  | el: |

6. You will see the QR code or token that you need to enter in your mobile app (Installed in step 1 - Authy, Google Authenticator, Microsoft Authenticator, FreeOTP, ... ).

#### 7. Now you will see your token created and enable in your user area

| 🍿 freeIPA                    |       |           |                             | ×                  |
|------------------------------|-------|-----------|-----------------------------|--------------------|
| Users OTP Tokens             |       |           |                             |                    |
| OTP Tokens                   |       |           |                             |                    |
| Search Q                     |       |           |                             | - Disable 🗸 Enable |
| Unique ID                    | Owner | Status    | Description                 |                    |
|                              |       | ✓ Enabled | OTP token for IFCA services |                    |
| Showing 1 to 1 of 1 entries. |       |           |                             |                    |
|                              |       |           |                             |                    |

# 8. Logout freeipa

| ×                                             |
|-----------------------------------------------|
| Profile Change password                       |
| <ul><li>Customization</li><li>About</li></ul> |
| 🕞 Logout                                      |

# 9. OTP Token Synchronization

Before you can log in with 2FA for the first time, you must synchronize the OTP token. For this purpose, in the login window to the IPA server, select the Sync OTP Token option.

| freeIPA  |       |                |
|----------|-------|----------------|
| Username |       |                |
| Password | ••••• |                |
|          |       | Sync OTP Token |

10. Fill in the username and your password, then enter the first code that appears in the Authy/OTP App in the First OTP field and the next code (appearing after 30sg) in the Second OTP field.

| 🏠 freelPA  |                       |                                                                     |
|------------|-----------------------|---------------------------------------------------------------------|
|            |                       |                                                                     |
| Username   |                       | • One-Time-Password(OTP): Generate new OTP code for each OTP field. |
| Password   |                       |                                                                     |
| First OTP  |                       |                                                                     |
| Second OTP |                       |                                                                     |
| Token ID   |                       |                                                                     |
|            | Cancel Sync OTP Token |                                                                     |

#### 11. How to use OTP Token Synchronization

Now when you try to access to IFCA systems you must enter your passwd followed by the OTP code showed in the Authy/OTP app.

| freeIPA  |        |      |                         |                |
|----------|--------|------|-------------------------|----------------|
| Username |        |      |                         |                |
| Password | •••••  | •••• |                         |                |
|          | Passwd | тотр | Login Using Certificate | Sync OTP Token |

If you have any questions, please contact us at [computing.support@ifca.unican.es]